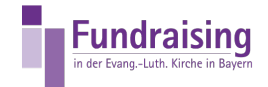

## Monatliche Spender finden

Reinhard Jungwirth Kompetenzzentrum Fundraising

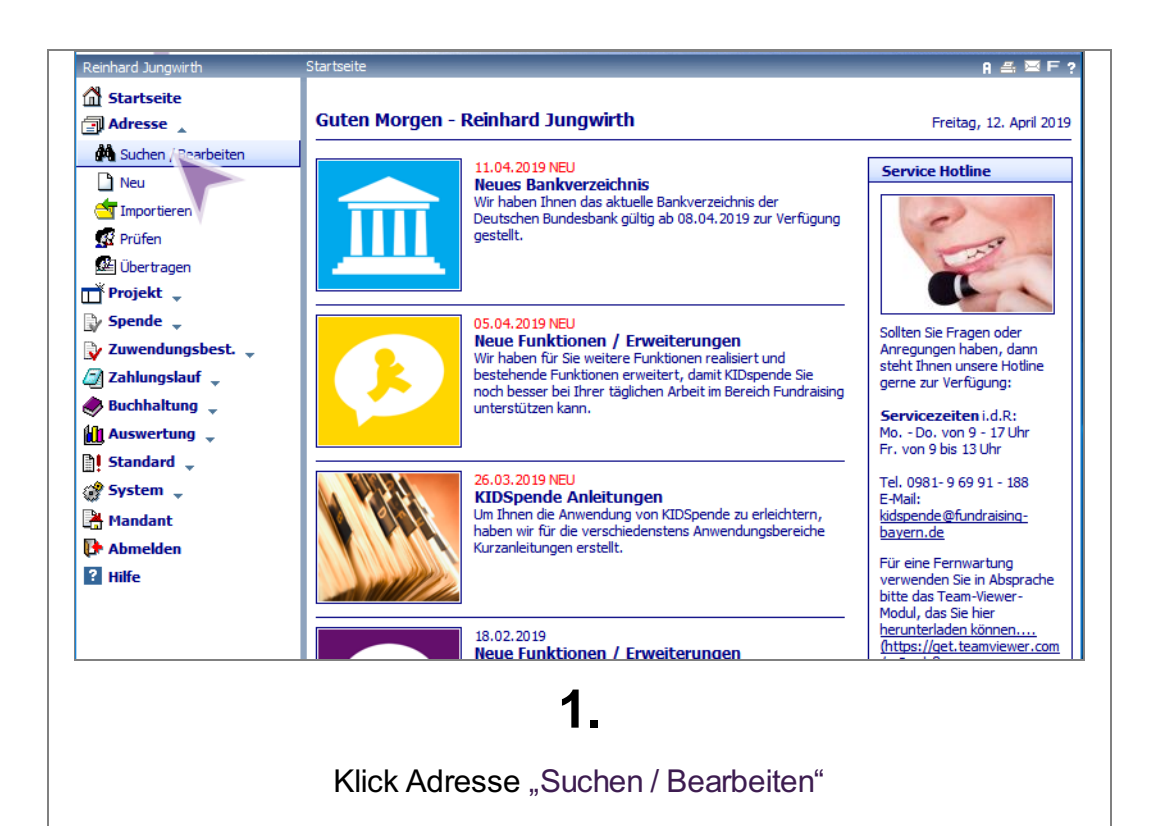

| Adresse suchen                       |                    | A      | #. 🖻 F ?  |
|--------------------------------------|--------------------|--------|-----------|
| 👫 Suchen 省 Anzahl 🔟 Statistik 🔰      | Zurücksetzen 🗋 Neu |        |           |
| Suchabfrage                          |                    |        |           |
| (Standard)                           |                    |        | <br>      |
| (Standard)                           |                    | _      |           |
| Cushbasiffe                          |                    |        |           |
| Suchbegriffe                         |                    |        | _         |
| Name                                 | beginnt mit 🗸      |        |           |
| Vorname                              | ricich 🗸           |        |           |
| Datum der Spende 🗸                   | enthält 🗸          |        |           |
| Nummer der Adresse 🗸                 | gleich 🗸           |        |           |
| ×                                    | ×                  |        |           |
| Weitere Suchbegriffe                 |                    |        | -         |
| ~                                    |                    | ohne 🗌 | ×□        |
|                                      |                    |        | ^         |
|                                      |                    |        |           |
|                                      |                    |        | ~         |
| Cathorne                             |                    |        | nach oben |
| © 2019 COMRAMO KID GmbH. Alle Rechte | vorbehalten.       |        |           |
|                                      |                    |        |           |
|                                      |                    |        |           |
|                                      | •                  |        |           |
|                                      | 2.                 |        |           |
|                                      |                    |        |           |
| Öff                                  | nen der Comh       | obox   |           |
| UII                                  |                    |        |           |

Fundraising

| (Standard)   (Standard)   (Standard)   (Standard)     Suchbegriffe     Abweichende Adressierung Haushalt   Abweichende Briefrarrede   Abweichende Briefrarrede   Anzahl Spenden   Haushalt)   Anzahl Spenden   Datum erste Spende   Datum erste Spende   Datum erste Spende   Sortierung   2019 CONRAMO KID GmbH. Alle Rechte vorbehalten.                                                                                                    | Suchabfrage                                         |         | -         |
|----------------------------------------------------------------------------------------------------|-----------------------------------------------------|---------|-----------|
| (Standard)     Suchbegriffe     Name     Abo Exemplare   Abweichende Adressierung   Abweichende Adressierung Haushalt   Abweichende Briefanrede   Abweichende Briefanrede   Anzahl Spenden (Haushalt)   Anzahl Spenden (Haushalt)   Datum erfast am   Datum erfast spende   Datum erste Spende (Haushalt)   Datum erste Spende (Haushalt)   Datum erste Spende (Haushalt)   Datum erste Spende (Haushalt)   Datum erste Spende (Haushalt)   Datum erste Spende (Haushalt)   Datum erste Spende (Haushalt)   Datum erste Spende (Haushalt)   Datum erste Spende (Haushalt)   Datum erste Spende (Haushalt)   Datum erste Spende (Haushalt)   Datum derste Spende (Haushalt)   Datum derste Spende (Haushalt)  <                                                                                                    | (Standard)                                          |         | Î         |
| Suchbegriffe  Name  Name  Beginnt mit  Abo Exemplare  Abweichende Adressierung Abweichende Adressierung Abweichende Brefarrede Adweichende Brefarrede Abweichende Brefarrede Hashalt Adressenzusatz der bevorzulen Anschrift Alter Atter Anzahl Spenden (Haushalt) Anzahl Spenden (Haushalt) Datum erfasst am Datum der Spende Datum erfaset Spende Datum erfaset Spende Datum erste Spende Toatum erfaset Spende Sortierung Datus der Spende Datum Betze Spende Datum erfaset Spende Datum erfaset Spende Datum erfaset Spende Datum erfaset Spende Datum erfaset Spende Datum Betze Spende Datum erfaset Spende Datum Betze Spende Datum erfaset Spende Datum Betze Spende Datum Betze Spende Datum                                                                                                    | (Standard)                                          |         | $\sim$    |
| Name <ul> <li>beginnt mit</li> <li>data</li> <li>abweichende Adressierung</li> <li>abweichende Adressierung Haushalt</li> <li>Abweichende Briefanrede</li> <li>Haushalt</li> <li>Abweichende Briefanrede</li> <li>Haushalt</li> <li>Abweichende Briefanrede</li> <li>Haushalt</li> <li>Abweichende Briefanrede</li> <li>Haushalt</li> <li>Abweichende Briefanrede</li> <li>Haushalt</li> <li>Abweichende Briefanrede</li> <li>Haushalt</li> <li>Abweichende Briefanrede</li> <li>Haushalt</li> <li>Anzahl Spenden (Haushalt)</li> <li>Anzahl Spenden (Haushalt)</li> <li>Anzahl Spenden (Haushalt)</li> <li>Datum erfasst am</li> <li>Datum erfasst am</li> <li>Datum erfasst am</li> <li>Datum erste Spende</li> <li>Datum erste Spende</li> <li>Datum erste Spende</li> <li>Tautm erste Spende</li> <li>Datum erste Spende</li> <li>Datum erste Spende</li></ul>                                                                                                    | Suchbegriffe                                        |         | _         |
| Abo Exemplare<br>Abweichende Adressierung Haushalt<br>Abweichende Briefrarrede<br>Abweichende Briefrarrede<br>Abweichende Briefrar                                                             | Name 🗸 beginnt                                      | t mit 🗸 |           |
| Abweichende Adressierung<br>Abweichende Adressierung Haushalt<br>Abweichende Briefarrede<br>Abweichende Briefarrede<br>Abweichend                                                       | Abo Exemplare                                       | ~       |           |
| Abweichende Briefarrede<br>Abweichende Briefarrede<br>Advessenzusatz der bevorzu ein Anschrift<br>Adressenzusatz der bevorzu ein Anschrift<br>Atter<br>Amtsbezeichnung<br>Anzahl Spenden (Haushalt)<br>Anzahl Spenden (Haushalt)<br>Anzahl Spenden (Haushalt)<br>Datum erfast am<br>Datum der Spende<br>Datum der Spende (Haushalt)<br>Datum erste Spende<br>Datum erste Spende<br>Dat                   | Abweichende Adressierung                            |         |           |
| Advessenzusatz der bevorzi Alen Anschrift<br>Adressenzusatz der bevorzi Alen Anschrift<br>Atter<br>Amstbezeichnung<br>Anzahl Spenden (Haushalt)<br>Anzahl Spenden (Haushalt)<br>Anzahl Spenden (Haushalt)<br>Datum erfast am<br>Datum der Spende (Haushalt)<br>Datum erste Spende<br>Datum erste Spende (Haushalt)<br>Datum erste Spende (Haushalt)<br>Datum erste (Haushalt)<br>Datum erste (Haushalt)<br>Datum erste (Haushalt)<br>Datum erste (Haushalt)<br>Datum erste (Haushalt)<br>Datum erste (Haushalt)<br>Datum erste (Haushalt)<br>Datum erste (Haushalt)<br>Datum erste (Haushalt)<br>Da | Abweichende Briefanrede                             |         |           |
| Auterseinzusatz der Devol 24. Hin Ruchnit<br>Antzahl Spenden<br>Anzahl Spenden (Haushalt)<br>Anzahl Spenden (Haushalt)<br>Anzahl Spenden (Haushalt)<br>Datum erfast am<br>Datum der Spende<br>Datum erste Spende<br>Datum erste Spende<br>Datum erste Spende<br>Datum letzte Spende<br>Sortierung<br>2019 CONRAMO KID GmbH. Alle Rechte vorbehalten.                                                                                                    | Abweichende Briefanrede Haushalt                    |         |           |
| Anzahl Spenden<br>Anzahl Spenden (Haushalt)<br>Anzahl Spenden (Haushalt)<br>Anzahl Spenden (Haushalt)<br>Datum erfasst am<br>Datum der Spende<br>Datum der Spende (Haushalt)<br>Datum erste Spende<br>Datum erste Spende (Haushalt)<br>Datum letzte Spende (Haushalt)<br>Datum letzte              | Alter                                               | $\sim$  |           |
| Anzahl Spenden (Haushalt)<br>Anzahl Spenden aufrufe<br>Beruf<br>Datum erfasst am<br>Datum der Spende<br>Datum der Spende<br>Datum der Spende<br>Datum der Spende<br>Datum der Spende<br>Datum erste Spende<br>Datum letzte Spende<br>Sortierung<br>2019 CONRAMO KID GmbH. Alle Rechte vorbehalten.                                                                                                    | Amtsbezeichnung                                     |         |           |
| Anzahl Spendenaufrufe Beruf Beruf Datum erfasst am Datum der Spende Datum erste Spende Datum erste Spende Da                                                                                                    | Anzahl Spenden (Haushalt)                           |         |           |
| Datum erfasst am<br>Datum geändert am<br>Datum der Spende<br>Datum der Spende (Haushalt)<br>Datum erste Spende (Haushalt)<br>Datum letzte Spende<br>Sortierung<br>2019 CONRAMO KID GmbH. Alle Rechte vorbehalten.                                                                                                    | Anzahl Spendenaufrufe                               | ohne 🗌  | ×□        |
| Datum geindert am<br>Datum der Spende<br>Datum der Spende (Haushalt)<br>Datum erste Spende (Haushalt)<br>Datum erste Spende (Haushalt)<br>Datum letzte Spende v<br>Sortierung<br>2019 CONRAMO KID GmbH. Alle Rechte vorbehalten.                                                                                                    | Datum erfasst am                                    |         | $\sim$    |
| Datum der Spende (Haushalt) Datum erste Spende (Haushalt) Datum erste Spende (Haushalt) Datum letzte Spende Sortierung 2019 COMRAMO KID GmbH. Alle Rechte vorbehalten.                                                                                                    | Datum geändert am                                   |         |           |
| Datum erste Spende        Datum erste Spende (Haushalt)        Datum letzte Spende        Sortierung        2019 COMRAMO KID GmbH. Alle Rechte vorbehalten.                                                                                                    | Datum der Spende (Haushalt)                         |         |           |
| Datum letzte Spende v nach oben Sortierung 2019 COMRAMO KID GmbH. Alle Rechte vorbehalten.                                                                                                    | Datum erste Spende<br>Datum erste Spende (Hausbalt) |         | ~         |
| Sortierung 2019 COMRAMO KID GmbH. Alle Rechte vorbehalten.                                                                                                    | Datum letzte Spende                                 |         | nach oben |
| े 2019 COMRAMO KID GmbH. Alle Rechte vorbehalten.                                                                                                    | Sortierung                                          |         |           |
|                                                                                                    | © 2019 COMRAMO KID GmbH. Alle Rechte vorbehalt      | en.     |           |

5 🗏 F ? 👫 Suchen 😤 Anzahl 🛄 Statistik 🔀 Zurücksetzen 🗋 Neu Suchabfrage (Standard) 1 Î (Standard)  $\sim$ Suchbegriffe ~ Anzahl Spenden ✓ beginnt mit gleich Vorname gleich größer oder gleic
 drößer oder gleic
 kleiner kleiner oder gleic
 ungleich von-bis
 phonetisch wie beginnt mit beginnt mit
 enthält nicht Datum der Spende Nummer der Adresse Weitere Suchbegriffe ohne 🗌 🗙 🗖 enthält nicht leer nicht leer nach oben Sortierung © 2019 COMRAMO KID GmbH. Alle Rechte vorbehalten 4. Öffnen der Combobox und "größer oder gleich" wählen

Fundraising

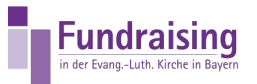

| Anzahl Spenden<br>Vorname<br>Datum der Spende<br>Nummer der Adresse | gleich<br>gleich<br>gleich<br>gleich | ↓ 1↓           ↓           ↓           ↓           ↓           ↓           ↓           ↓           ↓           ↓           ↓           ↓           ↓           ↓           ↓           ↓           ↓           ↓           ↓           ↓           ↓           ↓           ↓           ↓           ↓           ↓           ↓           ↓           ↓           ↓           ↓           ↓           ↓           ↓           ↓           ↓           ↓           ↓           ↓           ↓           ↓           ↓           ↓           ↓           ↓           ↓           ↓           ↓           ↓           ↓           ↓           ↓           ↓           ↓ <th></th> |       |
|---------------------------------------------------------------------|--------------------------------------|----------------------------------------------------------------------------------------------------|-------|
| Öffnen                                                              | <b>5.</b><br>der Combobo             | x und 11 eintr                                                                                                    | ragen |

| Suchabfrage<br>(Standard)                                                                                                    |                        |           |
|----------------------------------------------------------------------------------------------------|------------------------|-----------|
| (Standard)                                                                                                    |                        |           |
| Anzahl Spenden 🗸 g                                                                                                    | größer oder gleich 🔍 🚺 |           |
| Vorname 🔽 g                                                                                                    | leich 🗸                |           |
| Abo Exemplare<br>Abweichende Adressierung<br>Abweichende Adressierung Haushalt<br>Abweichende Briefanrede<br>Abweichende Briefanrede Haushalt<br>Adressenzusatz der bevorzugten Anschrif<br>Alter<br>Anzahl Spenden<br>Anzahl Spenden<br>Anzahl Spenden (Haushalt)<br>Anzahl Spendenuffufe<br>Beruf |                        | ohne 🗌 🗶  |
| Datum erfasst am<br>Datum geändert am<br>Datum der Spende (Haushalt)<br>Datum erste Spende<br>Datum erste Spende<br>Datum erste Spende<br>Datum letzte Spende<br>2 Datum letzte Spende                                                                                                    | Dematen.               | nach oben |
|                                                                                                    | 6.                     |           |

| ter t a                               |                  |
|---------------------------------------|------------------|
| (Standard)                            |                  |
| (Standard)                            | $\checkmark$     |
| Suchbegriffe                          | _                |
| Anzahl Spenden                        |                  |
| Datum der Spende 🔍 gleich 🗸           |                  |
| Datum der Spende gleich               |                  |
| Nummer der Adresse größer oder gleich |                  |
| kleiner oder gleich                   |                  |
| Weitere Suchbegriffe von-bis          | _                |
| phonetisch wie<br>beginnt mit         | ohne 🗌 🔀 🗖       |
| enthält                               | ^                |
| leer leer                             |                  |
| nicht leer                            | ~                |
|                                       | <u>nach oben</u> |
| Sortierung                            |                  |

| (Standard)                  |                          |                             |            |
|-----------------------------|--------------------------|-----------------------------|------------|
| (Standard)                  |                          |                             | ~          |
| Suchbegriffe                |                          |                             | _          |
| Anzahl Spenden              | größer oder gleich       | v 11                        |            |
| Datum der Spende            | von-bis                  | <letztesjahr></letztesjahr> |            |
| Datum der Spende            | enthält                  | <letztesjahr></letztesjahr> |            |
| Nummer der Adresse          | gleich                   | ~                           |            |
|                             | $\checkmark$             | $\sim$                      |            |
| Weitere Suchbegriffe        |                          |                             | _          |
|                             | ~                        |                             | ohne 🗌 🗙 🗖 |
|                             |                          |                             | ^          |
|                             |                          |                             |            |
|                             |                          |                             | ~          |
|                             |                          |                             | nach ober  |
| Sortierung                  | Alle Rechte vorhehalten  |                             |            |
| g 2010 CONTRAINO NEO GILDIN | Fire receive vorbendiden |                             |            |
|                             | 8                        |                             |            |
|                             | υ.                       |                             |            |

Fundraising

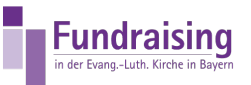

| (Standard)                    |           |                    |        |                             |          | Ì      |
|-------------------------------|-----------|--------------------|--------|-----------------------------|----------|--------|
| (Standard)                    |           |                    |        |                             |          | $\sim$ |
| Suchbegriffe                  |           |                    |        |                             |          | -      |
| Anzahl Spenden                | $\sim$    | größer oder gleich | $\sim$ | 11                          |          |        |
| Datum der Spende              | $\sim$    | von-bis            | $\sim$ | <letztesjahr></letztesjahr> |          |        |
| Datum der Spende              | $\sim$    | enthält            | $\sim$ |                             |          |        |
| Nummer der Adresse            | $\sim$    | gleich             | $\sim$ |                             |          |        |
|                               | $\sim$    |                    | $\sim$ |                             |          |        |
| Weitere Suchbegriffe          |           |                    |        |                             |          | _      |
|                               | $\sim$    |                    |        |                             | ohne 🗌 🗙 |        |
|                               |           |                    |        |                             |          | $\sim$ |
|                               |           |                    |        |                             |          |        |
|                               |           |                    |        |                             |          | $\sim$ |
|                               |           |                    |        |                             | nach     | n oben |
| Sortierung                    | Daalata . |                    |        |                             |          |        |
| 2019 COMRAMO KID GmbH. Alle I | Rechte v  | vorbehalten.       |        |                             |          |        |

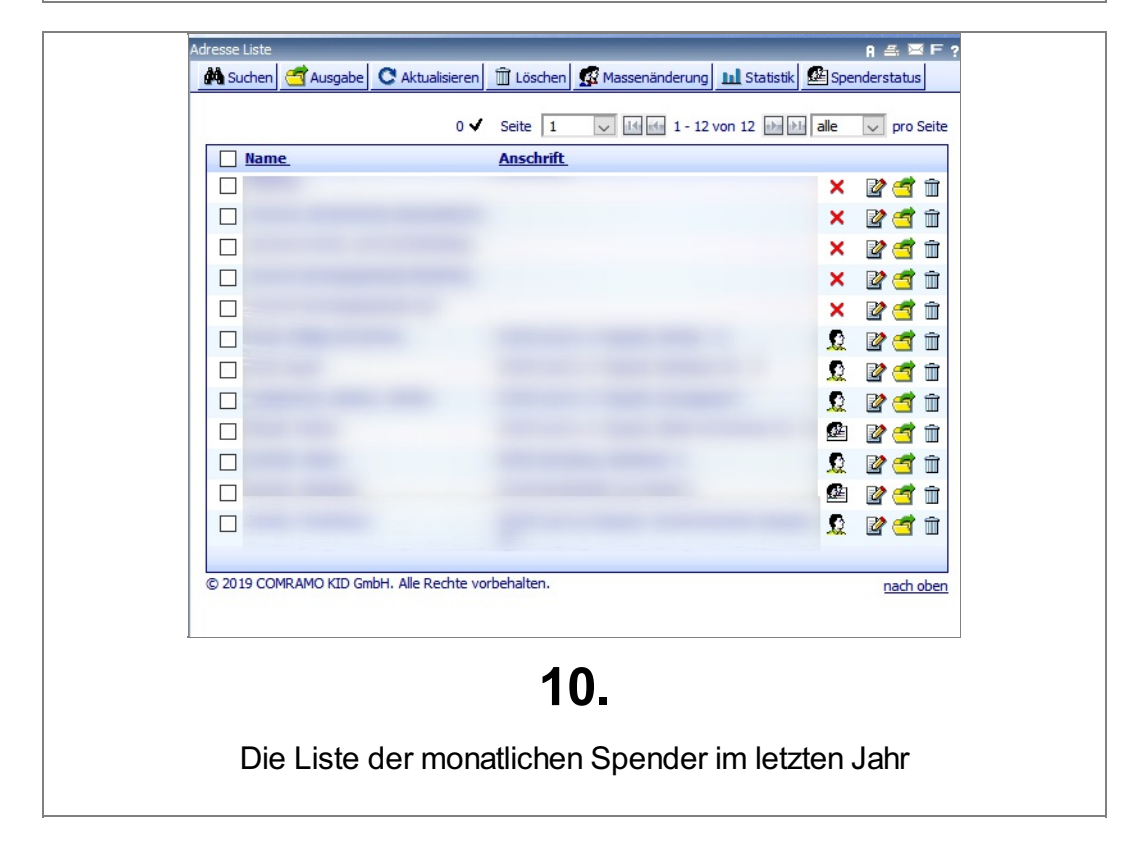